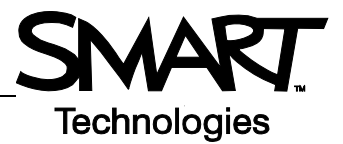

# Tocar, escribir y guardar Introducción

Todo aquello que puede hacer en la computadora, lo puede hacer en la pantalla interactiva:

- Usar el dedo como mouse.
- Usar los rotuladores para escribir.
- Usar el borrador para borrar lo escrito.
- Usar el teclado en pantalla para escribir.

### Usar el dedo para ingresar información.

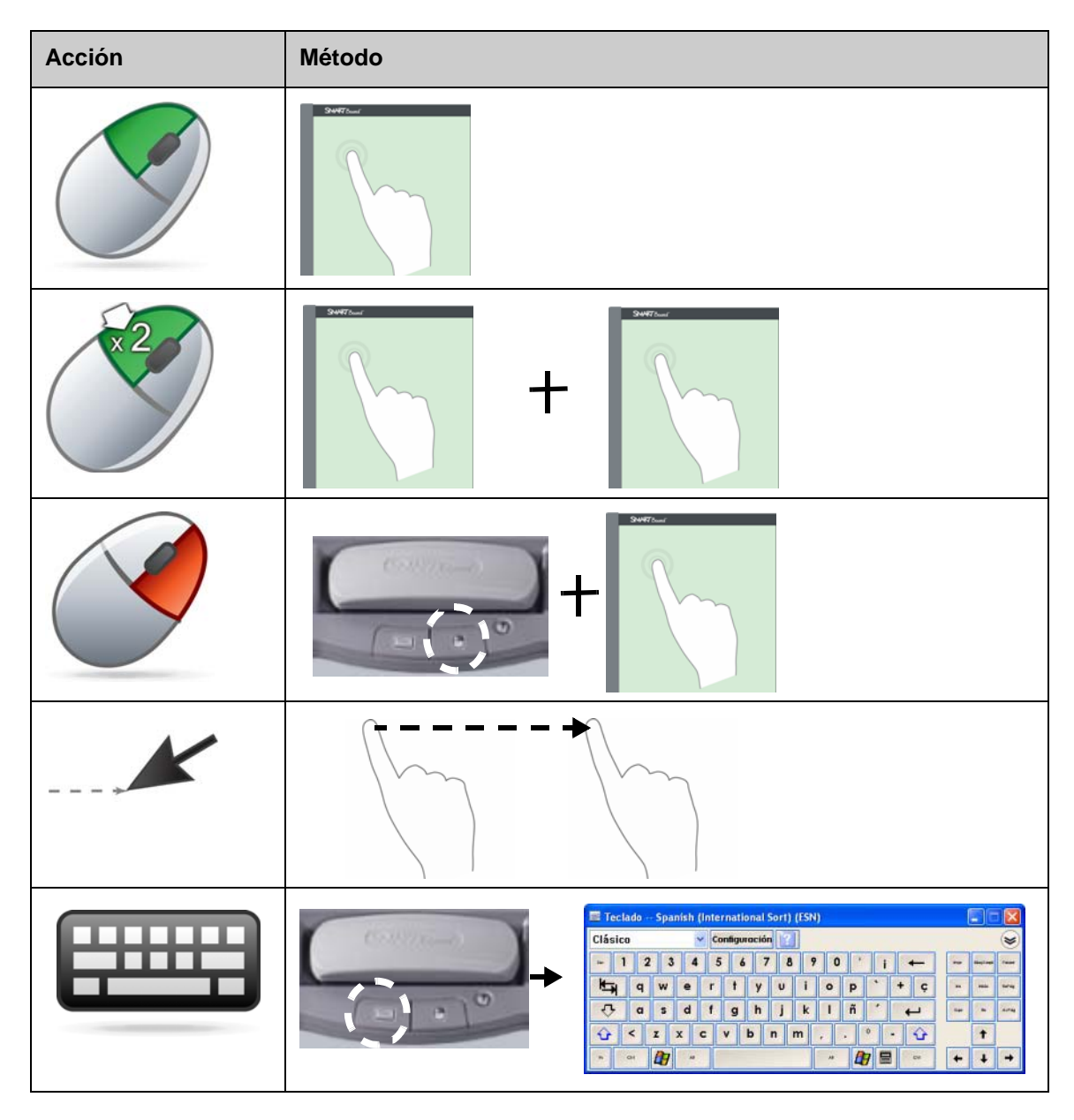

#### Escribir sobre la pantalla interactiva

Cuando usted toma un rotulador de la bandeja, aparece un borde alrededor del escritorio. Este borde indica que la capa de tinta de digital (una imagen fija de su escritorio) está activa. Esta capa permite escribir sobre la pantalla interactiva sin afectar a las aplicaciones que se están visualizando.

Cuando vuelve a colocar los rotuladores o las herramientas de borrado en la bandeja y toca la pantalla interactiva, aparece un menú que le permite borrar o guardar las notas escritas y cerrar la capa de tinta digital.

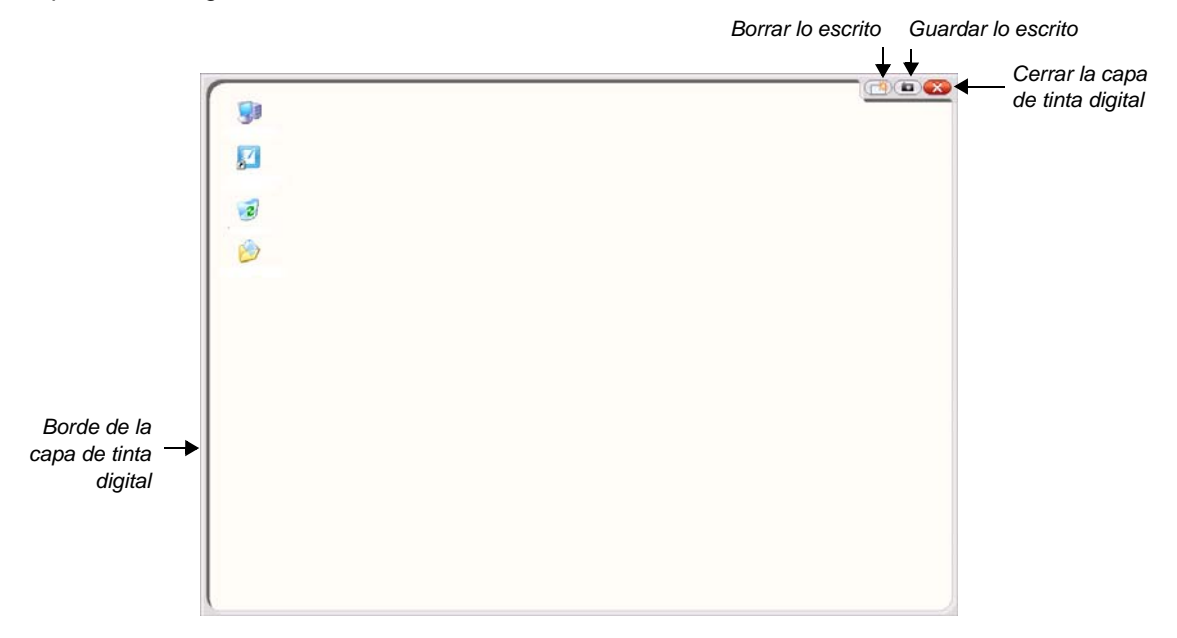

| Acción   | Método |
|----------|--------|
| Escribir | +      |

Tenga en cuenta lo siguiente cuando en sobre la pantalla interactiva:

- La pantalla interactiva SMART Board reconoce la última herramienta que usted ha recogido.
- Las ranuras para rotuladores cuentan con un sensor óptico que detecta que se ha retirado un rotulador. En cada ranura hay una luz que indica la herramienta que se ha activado.
- El color de la tinta digital corresponde al del último rotulador recogido, sin importar qué rotulador esté usando ni cuántas herramientas haya retirado de la bandeja.
- Después de retirar un rotulador de la bandeja, puede usar el dedo para escribir sobre la pantalla.

## Borrar tinta digital

| Acción                         | Método                                                                                                    |
|--------------------------------|----------------------------------------------------------------------------------------------------|
| Borrar algunas de<br>sus notas | +                                                                                                    |
| Borrar todas sus<br>notas      |                                                                                                    |
|                                | Ahorrar tinta<br>Ahorrar tinta siempre<br>Opciones de capa de tinta<br>Borrar tinta<br>Cerrar capa de tinta |

## Guardar tinta digital

Puede guardar sus notas y dibujos como un archivo de software de Notebook SMART.

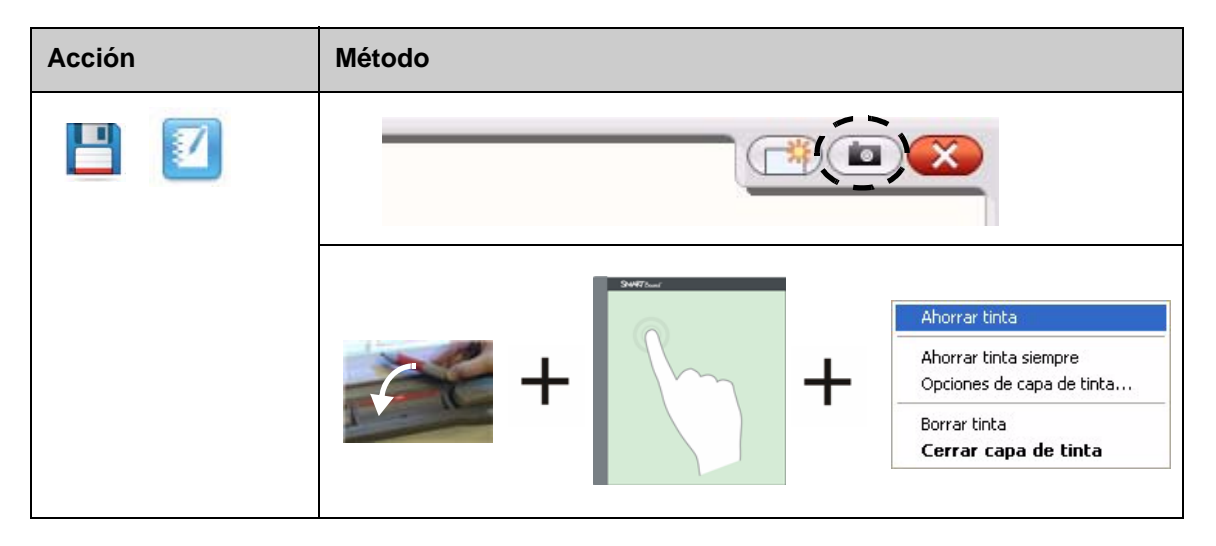

### Cerrar la capa de tinta digital

Cierre la capa de tinta digital cuando haya terminado de escribir en la pantalla interactiva y quiera trabajar con la aplicación.

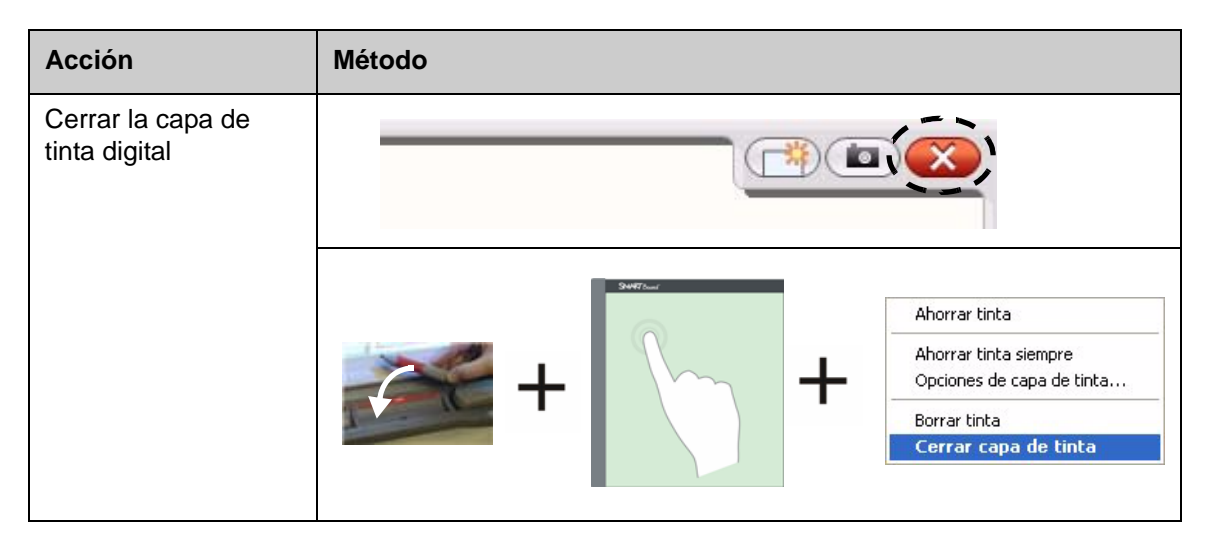

#### **Restaurar notas**

Si por accidente borra las notas al cerrar la capa de tinta digital, puede recuperarlas.

| Acción              | Método                                       |
|---------------------|----------------------------------------------|
| Restaurar las notas | Haga clic aquí para<br>restablecer la tinta. |
|                     |                                              |